## 静岡県私立幼稚園振興協会様 Webサイト操作マニュアル

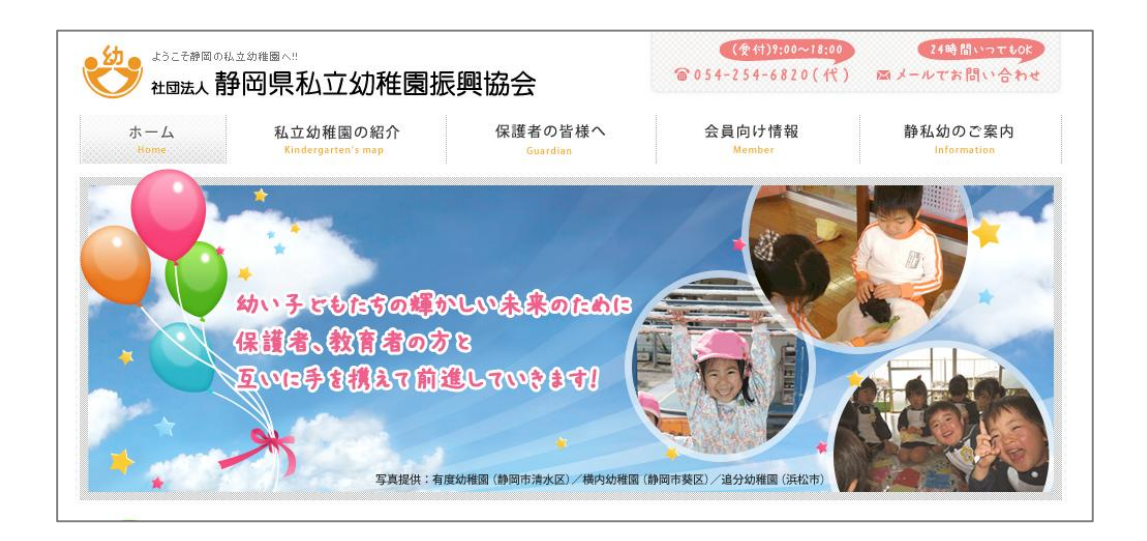

# 電話サポートセンターのご案内 電話054-626-8585 (パステルラインサポートセンター) 受付時間9:00~17:00 (土・日・祝祭日及び弊社特別休業日を除く) 難しいパソコン用語を使わずにご説明しますのでお気軽にお電話<ださい。 なお、複数の電話回線をご用意してありますが話し中の場合は 054-626-8885」もご利用<ださい。</p>

### SUNLOFT

### SUNLOFT

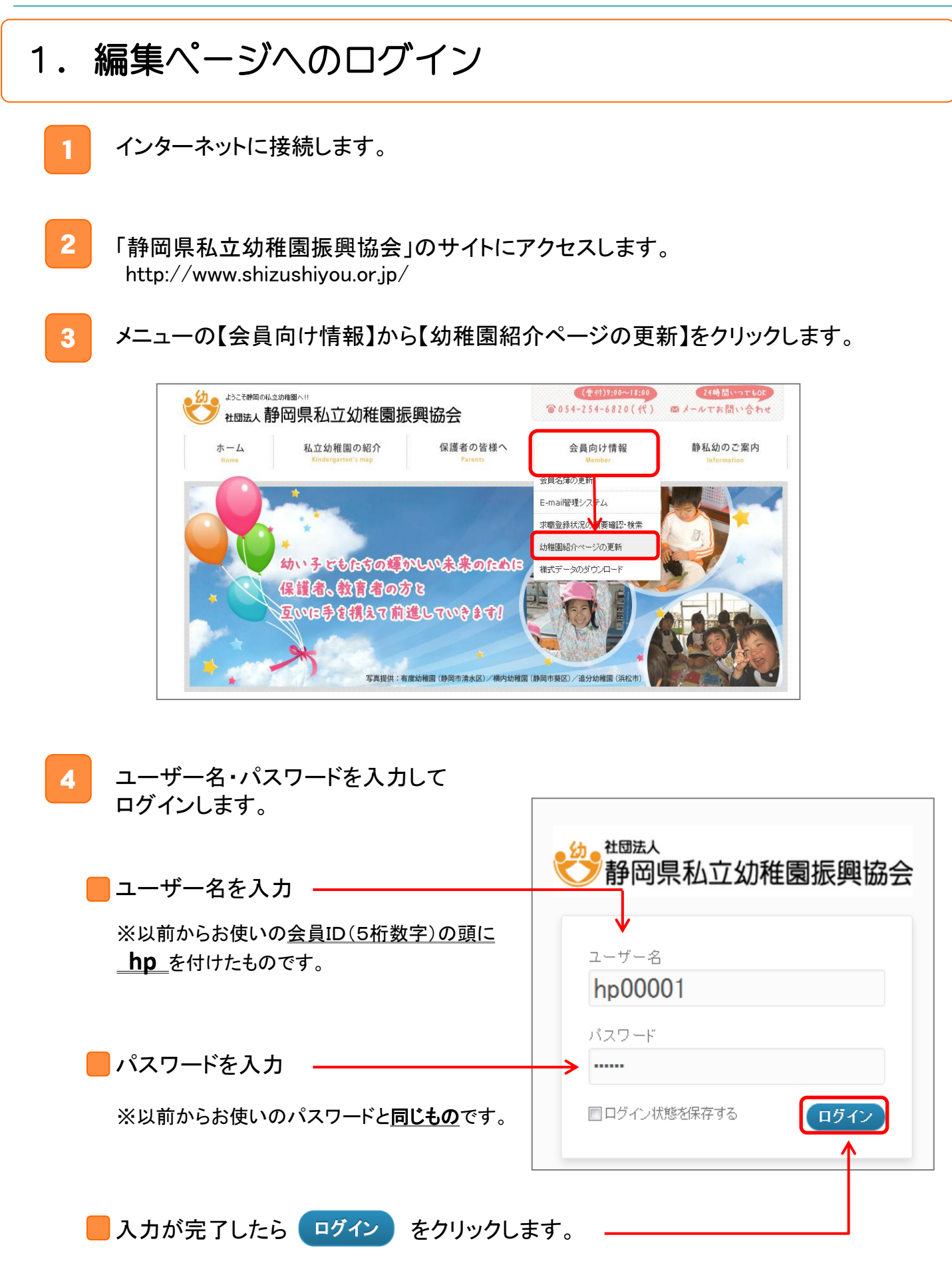

### **SUNLOFT**

| ※ 電話サポートセンターにご連続          | 格いただくこともできます。                                                     |
|---------------------------|-------------------------------------------------------------------|
| 2 新國法人<br>一 新國県私立幼稚園振興協会  | 静岡県私立幼稚園振興協会                                                      |
| ユーザー名<br>hp00001          | ユーザー名またはメールアドレスを入力してください。新<br>し、い「スワードを作成するためのリンクをメールでお送り<br>します。 |
| バスワード<br>ログイン状態を保存する ログイン | ユーザー名またはメールアドレス:<br>hp00001                                       |
| <u>パスワードをお忘れですか?</u>      | 新しいパスワードを取得                                                       |

### 2. トップページの編集

トップページは「園名」「住所」などの基本情報と、「概要」「教育方針」「アクセスマッ プ」「入園案内」を紹介するページです。

※「入園案内」は追って一般公開をいたします。それまでに各幼稚園様で入力をお願いいたします。

|                                                                                                    |                                               | 10 10 10                                                                                                    |
|----------------------------------------------------------------------------------------------------|-----------------------------------------------|----------------------------------------------------------------------------------------------------|
| 1トップ         支払らせ         ● 単算         ● 単算         ● 単算         ● アクセス           AUASAL208AA<br>サンロフト幼稚園 ● 105/081         ● 105/081         ● 105/081           健康         他2054020-320A<br>FAX         ● 105/081         ● 105/081           Fax         (054020-320A<br>FAX         ● 105/081         ● 105/081           Fax         (054020-320A<br>FAX         ● 105/081         ● 105/081           Fax         (054020-320A<br>FAX         ● 105/081         ● 105/081           Fax         (054020-320A<br>FAX         ● 105/081         ● 105/081           Fax         (054020-320A<br>FAX         ● 105/081         ● 105/081           Fax         105/081         ● 105/081         ● 105/081           Fax         105/081         ● 105/081         ● 105/081           Fax         105/081         ● 105/081         ● 105/081 | ・・・ 観要     ・・・・ 観要     ・・・・ 観要     ・・・・・・・・・・ | <ul> <li>→●● 教育方針</li> <li>・あいさつのできる子ども</li> <li>・豊かな表現力、想像力をもつ子ども</li> <li>・感謝の心を持ち、思いやりのある子ども</li> <li>・人や物を大切にし、自分を大切にする子ど</li> </ul> |
| <b>定約</b> 90条                                                                                                    | ●●●入園案内 ●●●●入園案内                              | <ul> <li>アクセスマップ</li> </ul>                                                                                                    |
|                                                                                                    |                                               |                                                                                                    |

#### 1. 編集画面の表示

1

左のメニューから【固定ページ】をクリックします。

表示された一覧から【トップページ】をクリックします。

| <ul> <li></li></ul>          | ナンロフト幼稚園 🌩 🕇 新規               |          |
|------------------------------|-------------------------------|----------|
| <ul> <li></li></ul>          | ■ 固定ページ                       |          |
| 「鴎 メディア                      | <b>すべて</b> ②   公開済み ②   ゴミ箱 ⑴ |          |
| 📙 固定ページ                      | ●括操作 ● 適用 日付指定なし              | 🛛 絞り込み検索 |
| 固定ページー覧                      | □ タイトル                        | 作成者      |
| 冬 ナロフィ <mark>ール</mark>       | ▶□ トップページ                     | 総合管理者    |
| <ul><li>≪ メニューを閉じる</li></ul> |                               |          |
|                              |                               |          |
|                              |                               | 総合管理者    |
|                              | □ 友子トル                        | 作成者      |
|                              |                               | 11021H   |
|                              | 一括操作                          |          |
|                              |                               |          |

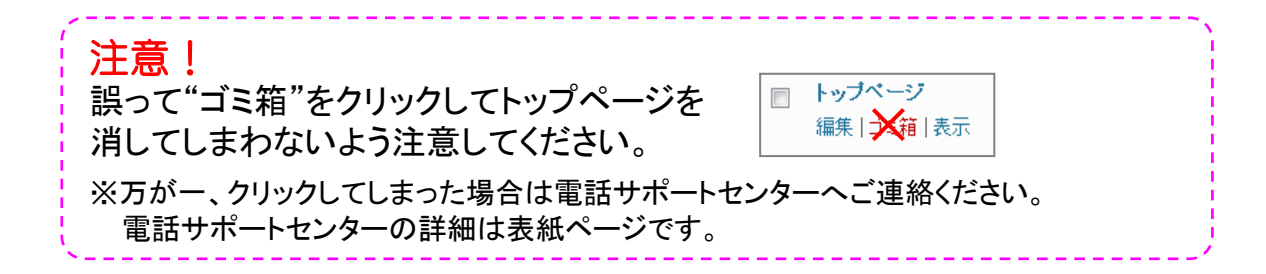

#### 2. 園情報・画像の変更

#### 📒 写真・画像の変更

「園章」「外観」「スナップ写真」の変更は ファイルを選択 をクリックして、パソコン に保存してある任意の写真・画像を選択して 聞く(の) マ をクリックします。

#### 🧧 文字の編集

「園名」や「住所」といった文字情報は枠内をクリックして文字を入力します。 ※ 旧字体のご利用はできません。

| カスタムフィールドテン | プレート                                                                   |
|-------------|------------------------------------------------------------------------|
| 園章          | 画像をアップロードしてください。(サイズは、縦70px、横70pxだときれいに表示されます)<br>ファイルを選択<br>運択されていません |
| 園名          | 幼稚園主で入れてください。 【例】 共岡幼稚園<br>サンロフト幼稚園                                    |

#### <u>3. 文章の編集</u>

#### | 文字の編集

「概要」や「教育方針」等、文字情報の編集は枠内をクリックして文字を入力します。

| 自然環境に恵まれている。                                         | <b>敬</b> 要  | 概要、沿革などご記入ください。画像は左のメディアボタンから登録してください。                                                 |
|------------------------------------------------------|-------------|----------------------------------------------------------------------------------------|
| 園庭が広く、草木や花といった自然に囲まれた環境で、こども達はのびのびと遊ぶことが出来ます。体験学習の場と | 똏           | B I ▲ U = 三 = 章 章 書 』 2 2                                                              |
| 機会が多いのが特長です。                                         | <u>切り替え</u> | 文字サイズ ▼ 見出し5 ▼ ▲ ▼ 2 ▼ × × 5 C @                                                       |
|                                                      |             | 自然環境に恵まれている。<br>園庭が広く、草木や花といった自然に囲まれた環境で、こども達はのびのびと遊ぶことが出来ます。体験学習の場と<br>機会が多いのが特長です。 ▼ |

| ・<br>ポイント<br>文章を装飾する時は | B  | U  |      | <u>A</u> - | <u>ab</u> 2 – |
|------------------------|----|----|------|------------|---------------|
| 上のボタンを使用してみましょう。       | 太字 | 下線 | 箇条書き | 文字色        | 背景色           |

#### 📕 写真・画像の挿入

1. 写真・画像を挿入したい位置にカーソルを置き、左にある【メディアを追加】 ボタンをクリックします。

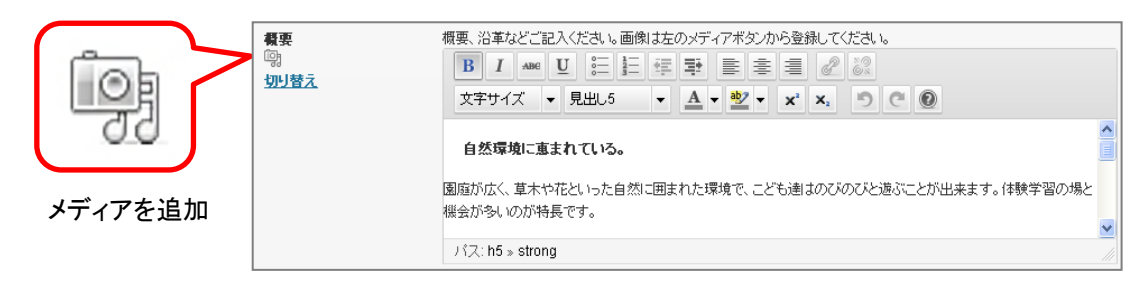

 ファイルを選択 をクリックして、パソコンに保存してある任意の写真・画像を 選択して 聞<(0) ▼ をクリックします。</li>

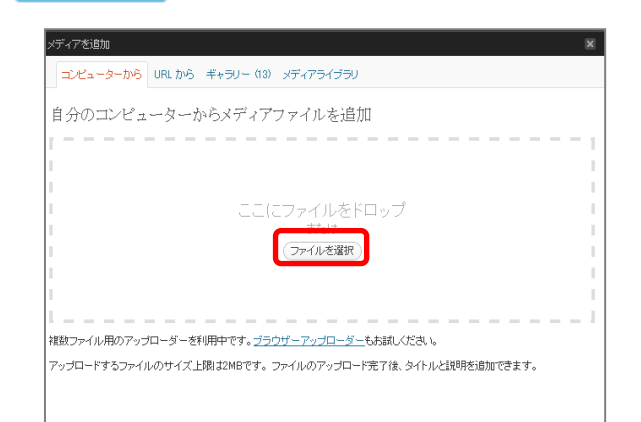

編集ページ

3. 「配置」や「サイズ」など任意の箇所にチェックを入れて (投稿に挿入) をクリック します。

メディアを追加

| メディアを追加                 | ファイルな: 公園 jac<br>ファイル形式: inace/jac<br>アップロード日: 2012年5月25日<br>サイズ: 481 × 320                                                                                 | × | <b>취종</b><br>역)<br><u>切니替치</u> | 福泉、沿革などご記入ださい、画面は左のパディアボシンから登録してください。 B I ▲ ① ご こ 日 伊 早 ま ま ② ご ご 文字サイズ ・ 見出し5 ・ ▲ ◆ ② ・ × × ○ ○ ② 自然厚坂に直まれている。 国際防広、夏米や応といった自然に囲まれた環境で、こども過れのびんのびと遠ぶことが出来ます |
|-------------------------|----------------------------------------------------------------------------------------------------|---|--------------------------------|----------------------------------------------------------------------------------------------------|
| 画像を編集<br>タイトル<br>代替テキスト | <ul> <li>公園</li> <li>原慮の代替テキスト 例"The Mana Liza"</li> </ul>                                                                                                  |   | •                              |                                                                                                    |
| キャプション                  |                                                                                                    |   |                                | ノバス: h5                                                                                                    |
| 説明                      |                                                                                                    |   |                                |                                                                                                    |
| リンク URL                 | http://sunlotf6.sakurane.jp/shizushiyou/00000/files/2012/09/公園,pe<br>私し、ファイルの URL (添付ファイル経稿 URL)<br>リンク URLを入力するか、または上のいずれかをクリックしてください。                     |   |                                |                                                                                                    |
| メディアピッカー                | <u>これを使用する</u>                                                                                                    |   |                                |                                                                                                    |
| 配置                      | ● ■ なし                                                                                                    |   |                                |                                                                                                    |
| サイズ                     | <ul> <li>○ サムネイル (150 × 150)</li> <li>● 中 (300 × 193)</li> <li>★</li> <li>○ フルサイズ (481 × 320)</li> <li>投稿に挿入</li> <li>アイキャッチ画像人工(使用)</li> <li>●酸</li> </ul> |   |                                |                                                                                                    |

#### 4. 編集の保存・更新

トップページの編集が完了したら、右上部にある(保存)をクリックし、状態を保存 してから 更新 をクリックしてトップページを最新の状態に更新します。 変更をプレビュー から更新後の状態をチェックすることができます。

|        | 公開                | 1  |
|--------|-------------------|----|
| をプレビュー |                   | 保存 |
| 更新     | <u>ゴミ箱へ移動</u>     |    |
| 更      | <u>ゴミ箱へ移動</u><br> |    |

#### <u>5.入園案内について</u>

トップページ内の「入園案内」の欄は空欄となっています。入園案内に関する情報 をトップページの編集画面で追加してください。

| ●●●入園案内 。。。。。。。。。。。。。。。。。。。 | <ul> <li>アクセスマップ</li> </ul>              |
|-----------------------------|------------------------------------------|
| 平成25年度募集案内                  | ◆佛達駅から桂歩15分                              |
| [與人來發]                      | ◆東名焼塗インターから2分                            |
| 男女音15名 計30名                 | 10 10 10 10 10 10 10 10 10 10 10 10 10 1 |
| 【入圖說明金•圖內兒学金】               | APPT HISTORY COMP                        |
| 9月 5日(約) 10:30~11:30        | REPSDy.                                  |
| 9月19日(水) 10:30~11:30        | INS X PA                                 |
| 9月27日(木) 14:30~15:30        | T REAL                                   |
| 10月10日090 10:30~11:30       |                                          |
| 10月25日(R) 14:30~15:30       |                                          |
|                             | BRAD · MATHRAD                           |
|                             | Google Man                               |
|                             | 15088785                                 |

※ 現在は「入園案内」の入力をしても 一般画面からは非表示となります。 追って管理側で表示させていただき ます。

### 3. お知らせ(日記)の投稿・編集

園からのお知らせ(日記)を投稿するページです。投稿数の制限はありません。

| お知らせ 幼稚園の更新情報                                                                                            | 000 <b>-%</b> ^ | <ul> <li>         ・ 日至 ● 日至 → 日至カ計 ● アクセス         ・アクセス         ・         ・         ・</li></ul>                                  |                                 |
|----------------------------------------------------------------------------------------------------|-----------------|----------------------------------------------------------------------------------------------------|---------------------------------|
| 2012年05月22日 NEW:<br><u>5/25 おたんじょう会のお知らせ</u><br>2012年05月17日<br><u>5/18 子育てインベントを開催します</u><br>2012年05月17日 |                 | 5/25 おたんじょう会のお知らせ         001090月20日           今月初たんじょうびを読えるほとしだち         -865 のひにくん 47           きがたんじょうびき読えるほとしたこう!!         1 | アーカイブ<br>- 201280月<br>- 201284月 |
| <u>5/17 テストです</u>                                                                                        |                 |                                                                                                    |                                 |

#### 1. 記事の新規追加

左のメニュー【投稿】から【新規追加】をクリックします。

| ☆ ダッシュボード<br>ホーム | ダッシュボード             |
|------------------|---------------------|
|                  | 投稿一覧                |
| 「ඖ メディア          | 新規追加                |
| 📳 固定ページ          | 修正依頼・質問は以下のメールフォームカ |
| <b>巻 ブロフィール</b>  | →お問い合わせメールフォームはこちら  |
| ④ メニューを閉じる       |                     |

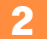

タイトル欄をクリックして、記事のタイトルを入力します。

| <ul> <li></li></ul> | 🔗 新規投稿を追加         |
|---------------------|-------------------|
| 投稿一覧                | タイトルを入力してください     |
| 新規返加<br>            | アップロード/挿入 🗐 ビジュアル |
| 🎚 固定ページ             |                   |
| 名 ブロフィール            |                   |
|                     |                   |

3 タイトル欄下の枠内をクリックして、記事の本文を入力します。

上部にある【メディアを追加】ボタンから写真・画像を挿入できます。 ※詳細は5Pで紹介

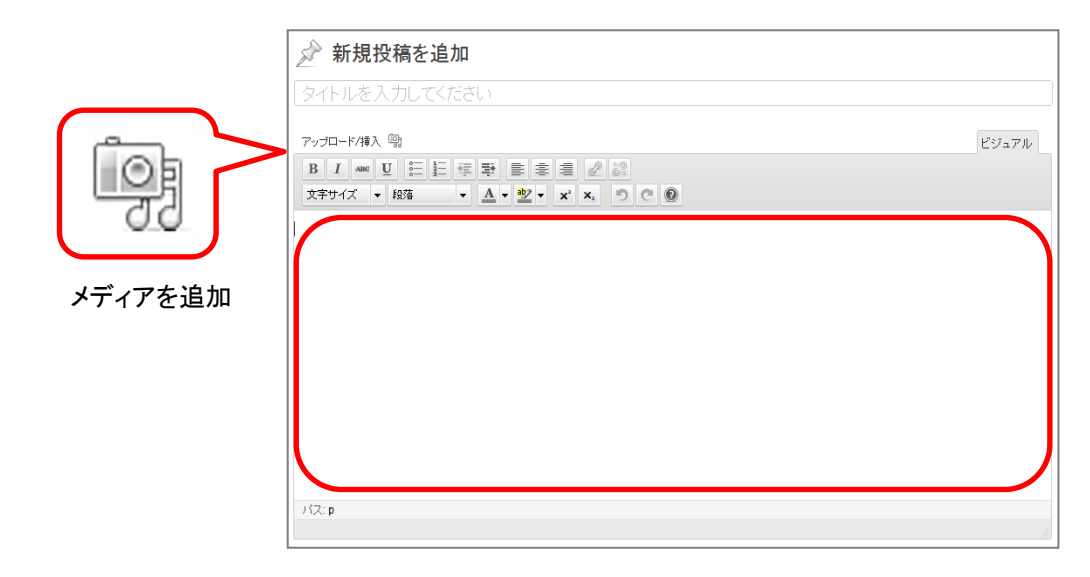

4 右上部にある プレビュー から編集結果を確認します。
 編集が完了したら 公開 をクリックして記事を公開します。
 ※ 下書きとして保存 をクリックすると記事を公開せずに保存することができます。

| 公開            |   |         |
|---------------|---|---------|
| 下書きとして保存      | 1 | プレビュー ) |
| <u>ゴミ箱へ移動</u> | 2 | 公開      |

2. 既に投稿された記事の編集

1

2

- 左のメニュー【投稿】から【投稿一覧】をクリックします。
  - 記事の一覧から編集したい記事のタイトルを選択して、内容の編集をします。

| 🏠 ダッシュボード      | 高 ないシノコ    | ボード     |
|----------------|------------|---------|
| <b>ホーム</b>     |            |         |
| ♪ 投稿           | 投稿一覧       |         |
| 「いい」 メディア      | 新規追加       | J       |
| 🗐 固定ページ        | 修正依頼・質問は以て | 下のメールフ: |
| <u> プロフィール</u> | →お問い合わせメー。 | ルフォームは  |
| 🕙 メニューを閉じる     |            |         |

### 4. メールアドレス・パスワードの変更

1

左のメニュー【プロフィール】をクリックします。

| ☆ ダッシュボード ホーム                | ダッシュボード                      |
|------------------------------|------------------------------|
| ☆ 投稿                         | ようこそ!!                       |
| 「鴎 メディア                      | ┃ お問い合わせ                     |
| ■ 固定ページ                      | 修正依頼・質問は以下のメールフォームからご連絡ください。 |
| <u> </u>                     | →お問い合わせメールフォームはこちら           |
| <ul><li>▲ メニューを閉じる</li></ul> |                              |

2 新しいメールアドレス、または、新しいパスワードを入力して

ブロフィールを更新をクリックします。

| 連絡先情報        |                       |
|--------------|-----------------------|
| メールアドレス (必須) | sunloftweb7@gmail.com |

新しいパスワードの取得の際には、この登録されているアドレスにメールが送信されます。常にお使いのメールアドレスをご利用ください。 ※園の代表メールアドレスでなくても構いません。

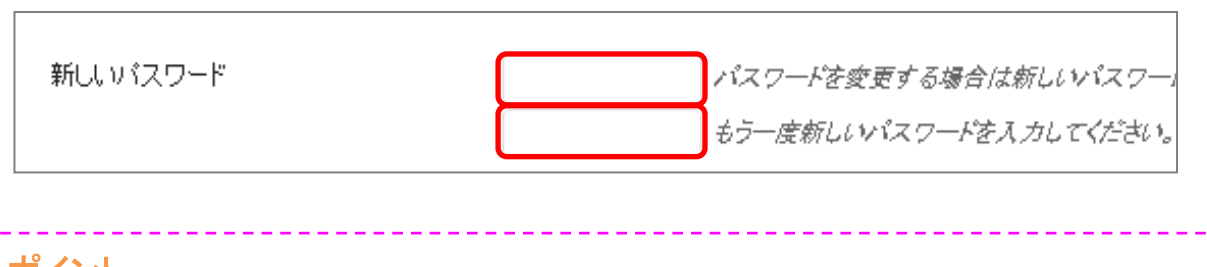

ポイント

担当者が代わった場合など、定期的にパスワードを変更しておくと安心です。

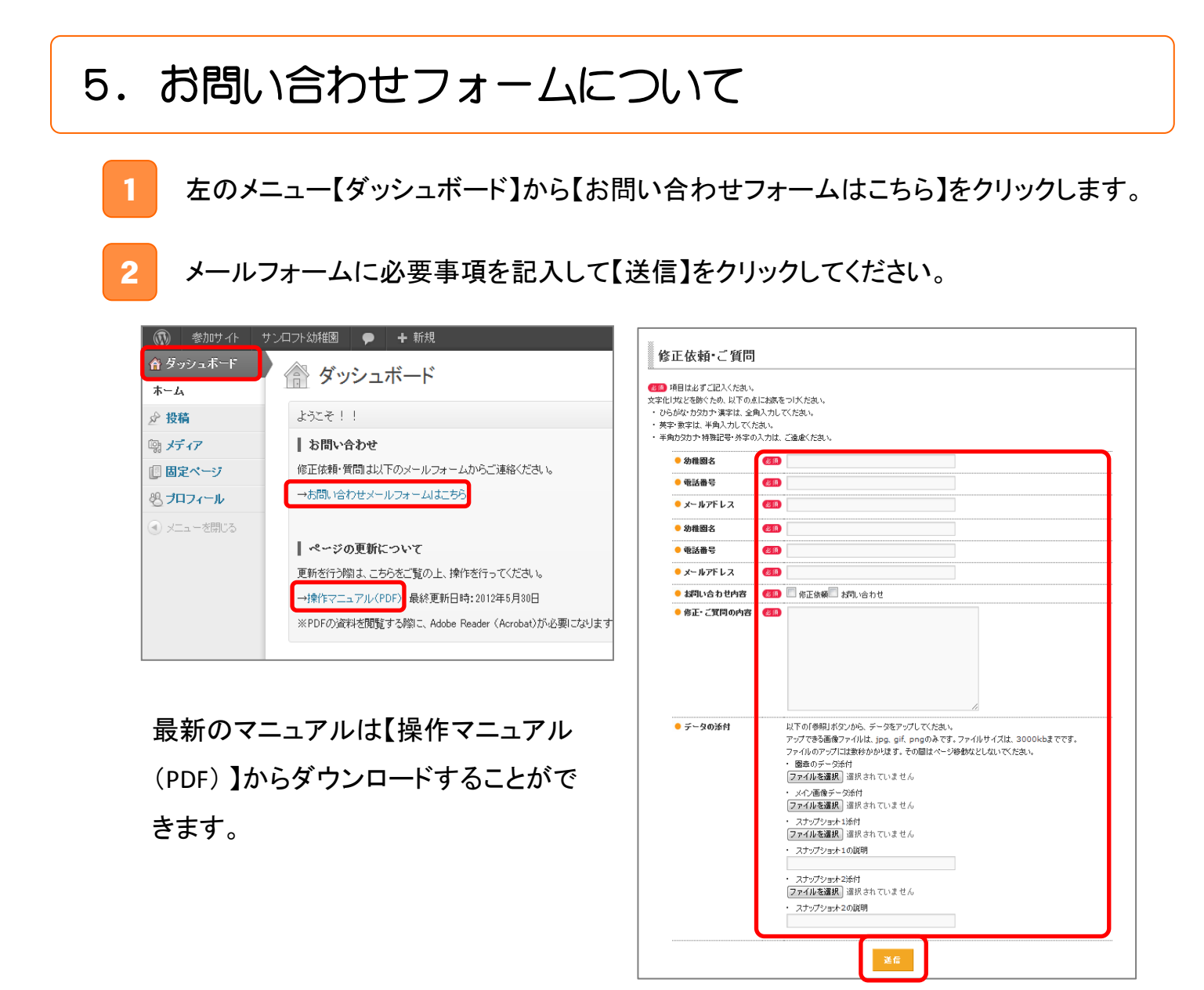

このような際に「お問い合わせフォーム」をお使いください
電話サポートセンターの時間外にご質問がある場合。
編集、修正の操作が上手くできず弊社への代行依頼がある場合。 文言、画像(デジタルデータ)をお送りいただいた場合のみ対応させていただきます。
※ いずれも弊社営業日に受付順に対応をさせていただきます。